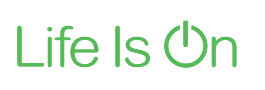

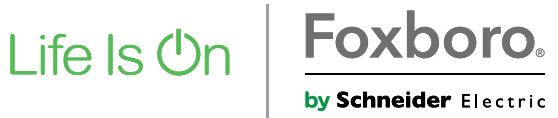

QG EVE0105 C-(en)

**Quick Guide** 

09.2014

# SRD991-\_\_\_-Z Intelligent Positioner stainless steel (316L)

These instructions are to be used as a guide for quick start-up.

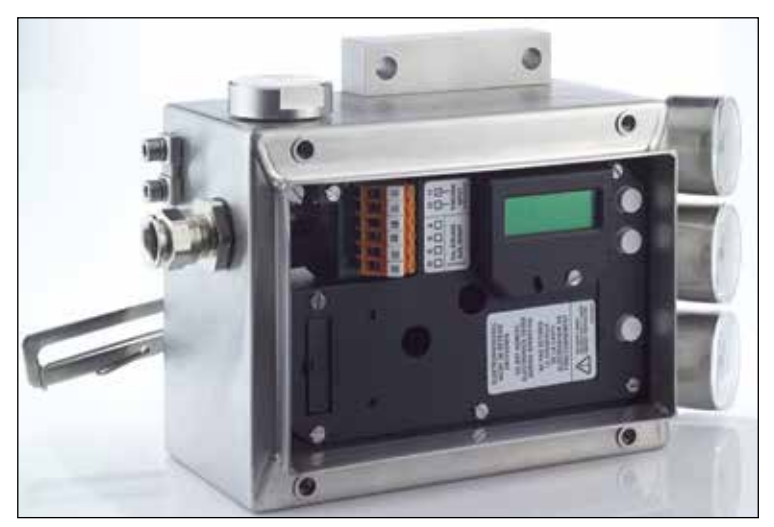

## Versions with LCD, Amplifier Spoolvalve

## **1. MOUNTING TO ACTUATORS**

During operation the flat side of the spindle 9 on the back of the positioner must always point towards the arrow 26. The working angle around this position is ±45°.

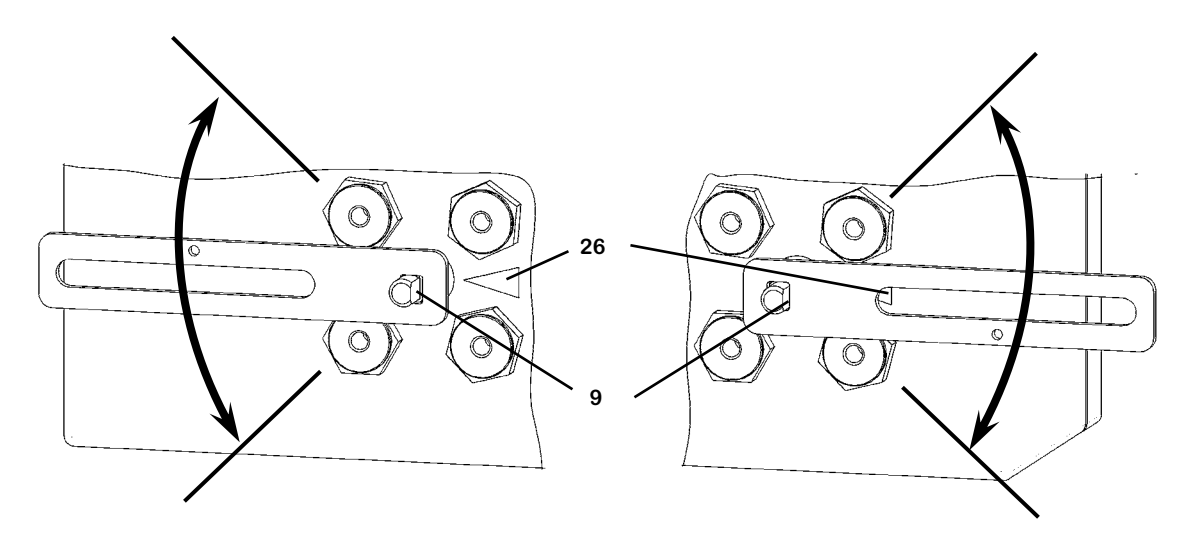

### **Mounting To Linear Actuators**

NAMUR Mounting - left hand -

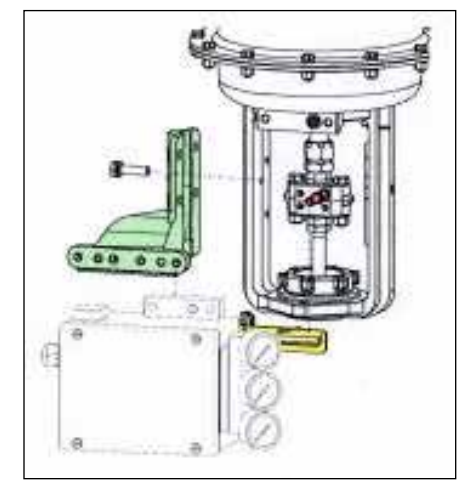

### Feedback lever for linear actuators:

The carrier bolt **B** is in the slot of the feedback lever **A** and the compensating spring **F** touches the carrier bolt.

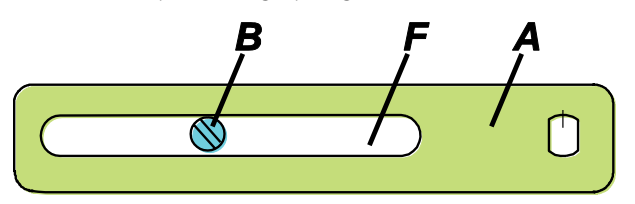

## Carrier bolt B:

1 threaded sleeve 2 Stud 3 coupling piece

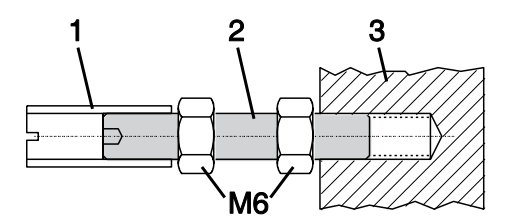

#### Mounting to rotary actuators

- Do not tighten grub screw 4 against the thread of spindle 9!
- When in use the flat side of the spindle **9** must move ( 0 100%) in front of the arrow **26**.
- When the product temperature rises, the drive shaft 1 increases in length. Therefore, the rotary adapter 3 must be mounted so that approx. 1 mm (0.04 in.) of clearance results between the drive shaft 1 and the rotary adapter 3. This is achieved by placing an appropriate number of washers 5, on the feedback spindle 9, before attaching the rotary adapter. Two washers should result in a clearance of 1 mm.

#### NAMUR Mounting - right hand

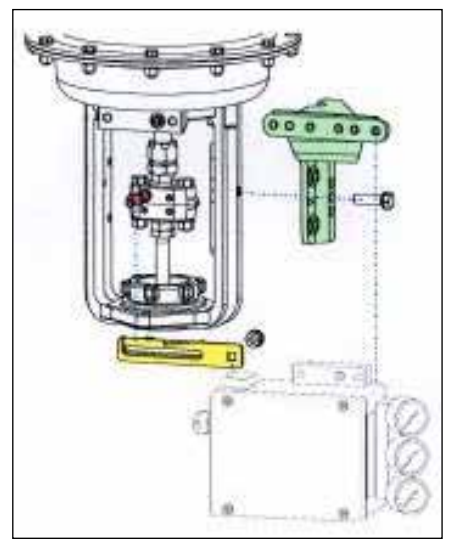

#### **Direct Mounting**

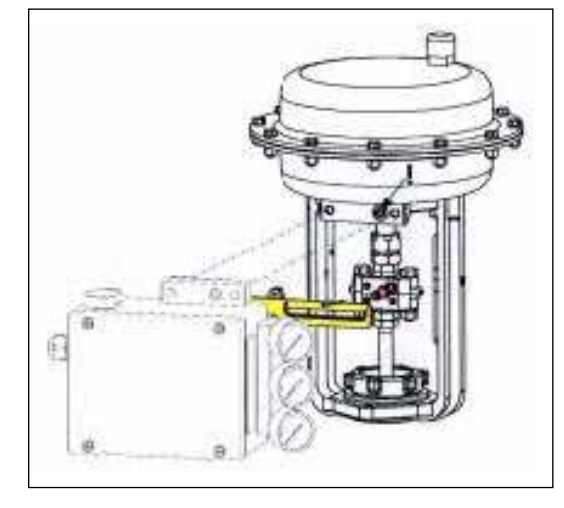

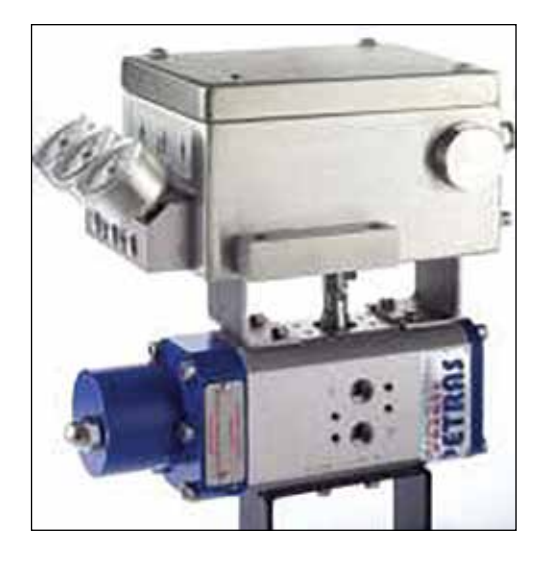

9

Actuator, left turning

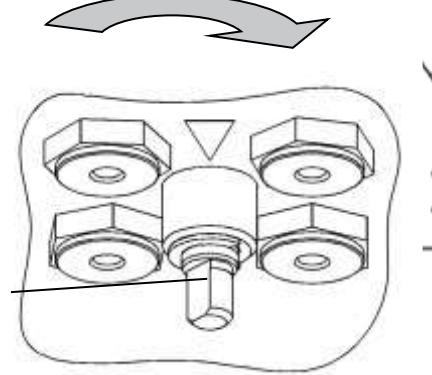

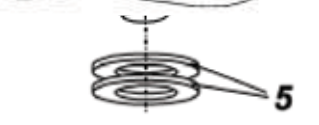

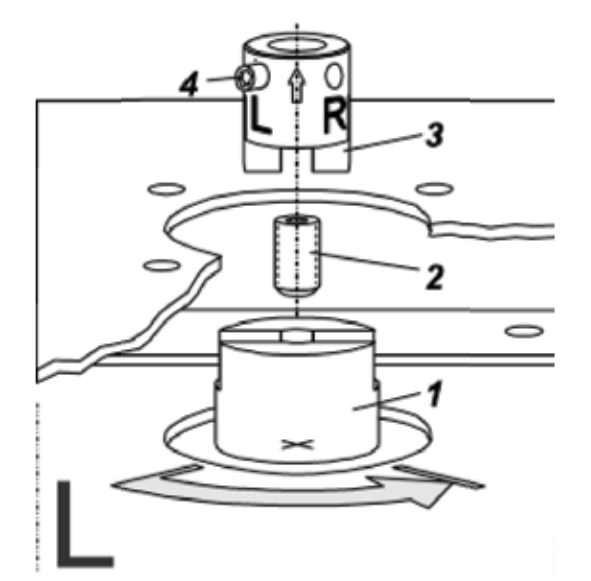

Actuator, right turning

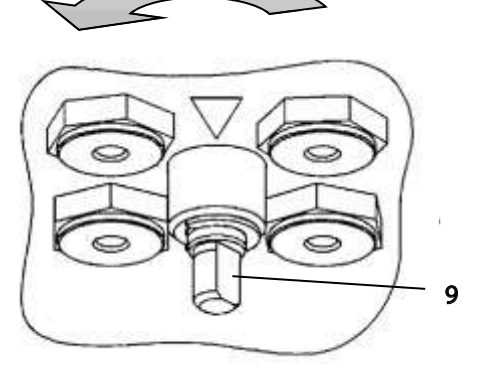

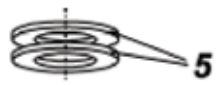

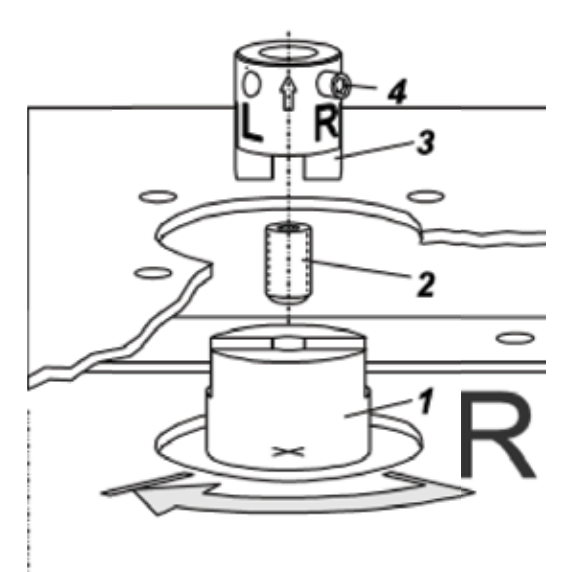

## 2. CONNECTIONS

On the housing the pneumatic connections are always in G<sup>1</sup>/<sub>4</sub> ".

#### Mise à la terre.

#### Ground

Connect earth cable to screw **#1** or screw **#2** (in the electrical connection compartment).

## **2.1 Pneumatic Connections**

Air supply (s): 1.4 to 7 bar (but not more than the max. pressure of actuator), free of oil, dust and water !

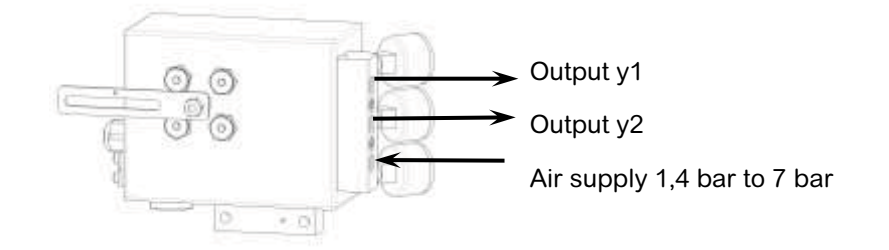

## 3. ELECTRICAL CONNECTIONS

The safety requirements of document EX EVE0001 as well as the requirements of PSS EVE0105 and MI EVE0105 for SRD991 must be observed!

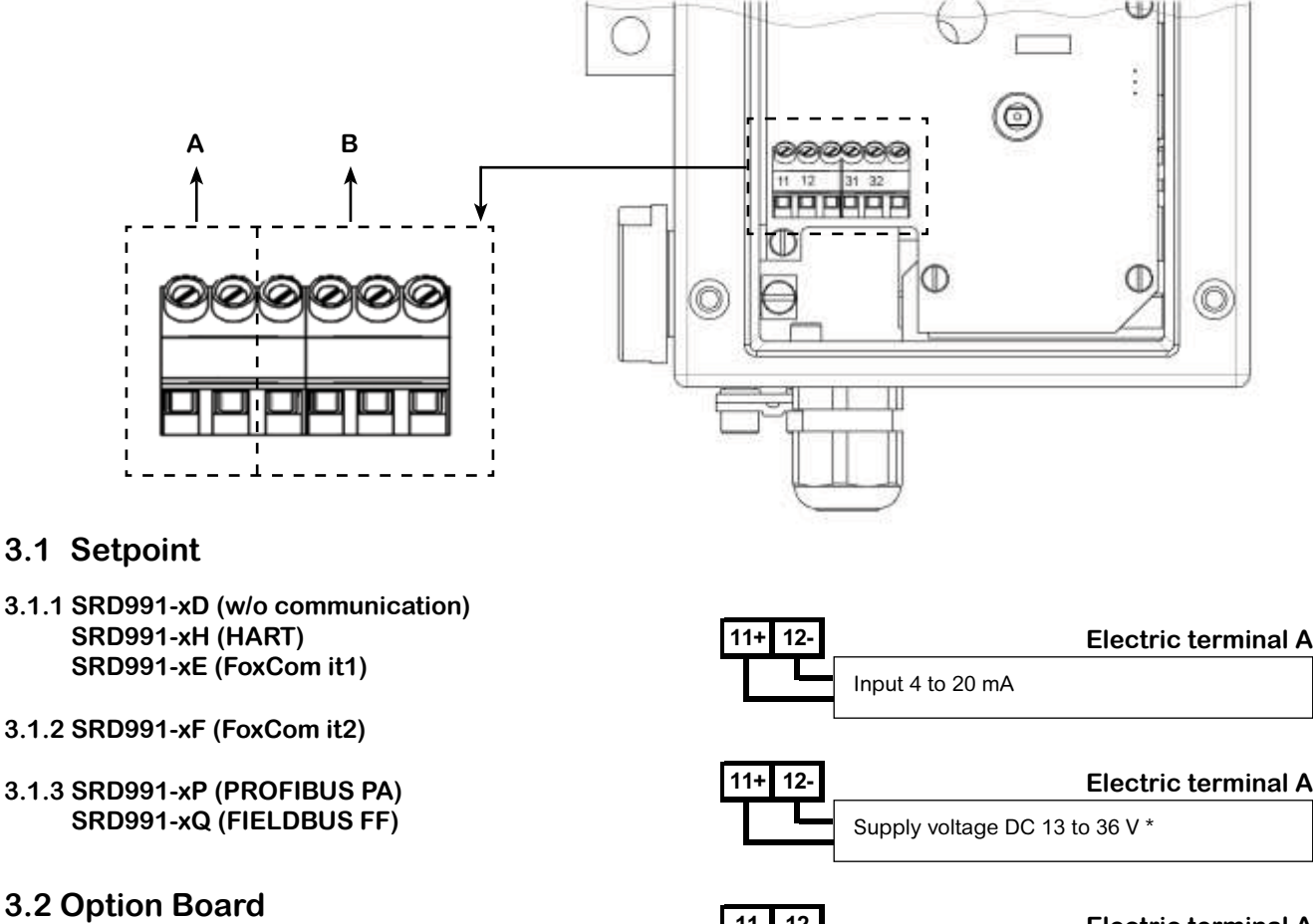

- 3.2.1 Two binary outputs (SRD991-xxP) Two-wire system, acc. to DIN 19234 or switched output.
- **3.2.2 Two binary inputs (SRD991-xxB)** Binary inputs with internal supply for connection of sensors or switches (switch closed for a normal operation!)
- 3.2.3 Position feedback 4 to 20 mA and 1 Alarm (SRD991-xxQ ou SRD991-xxF) Analog output 4 to 20 mA and Binary output Two-wire system acc. to DIN 19234 or switched.
- 3.2.4 Two binary in-/outputs (SRD991-xxE) Two-wire system acc. to DIN 19234 or switched in-/ output.
- \* For intrinsically safe circuits please refer to certificate / data label for max. operating voltages etc.

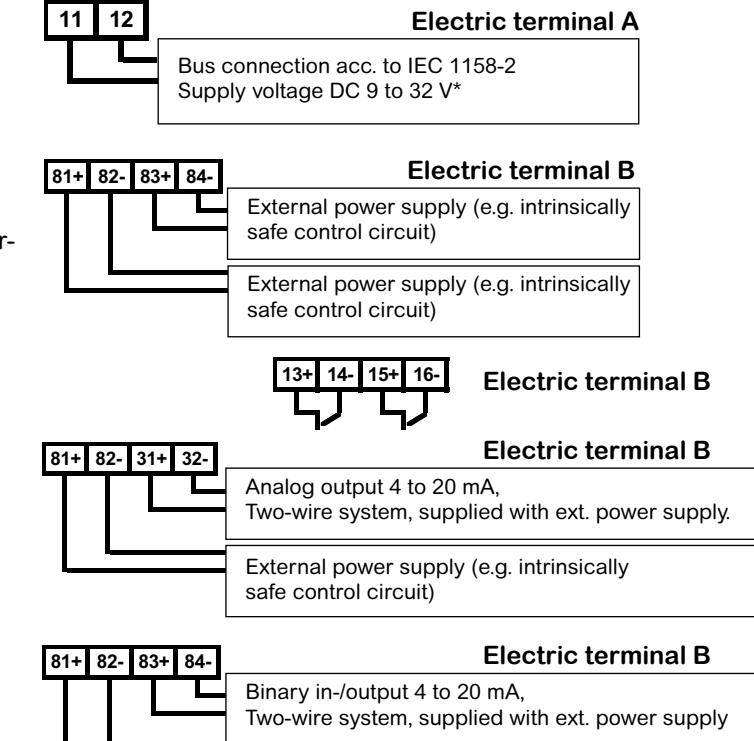

Binary in-/output 4 to 20 mA,

Two-wire system, supplied with ext. power supply

## 4. START UP (Setting by means of local keys and LCD / LEDs)

After mounting the positioner on the actuator, air and electrical input connected, you can start-up the SRD. The SRD991 can be adjusted by means of a local key-pad and LCD/LED display.

#### Attention: Do not touch behind the positioner housing while operating the keys! DANGER OF INJURIES!

#### **Description of display** Process variable

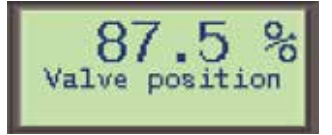

#### Process variable and diagnostics

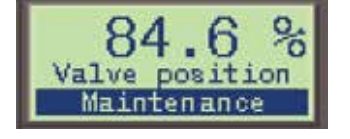

#### At configuration: Main menu

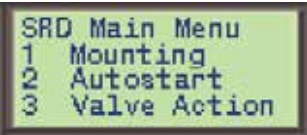

#### Configuration and operation with push buttons and LCD:

An already configurated device may show the following display:

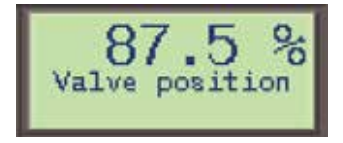

For configuration press (M) and main menu appears.

If the SRD wasn't configurated yet, the Main menu\*) appears automatically after power-up:

| SRD Main Menu |              |  |
|---------------|--------------|--|
| 1             | Mounting     |  |
| 2             | Autostart    |  |
| 3             | Valve Action |  |

#### In menu 1 you can select the type of mounting.

\*) On delivery the menu language in the display is English. The menu language can be changed over to another stored language. For this select 9.8.2 [german] or 9.8.3 [as ordered] and confirm with keys (UP)+(DOWN) (simultaneously). Leave menu by repeated pressing of (M) key.

#### ...and LCD:

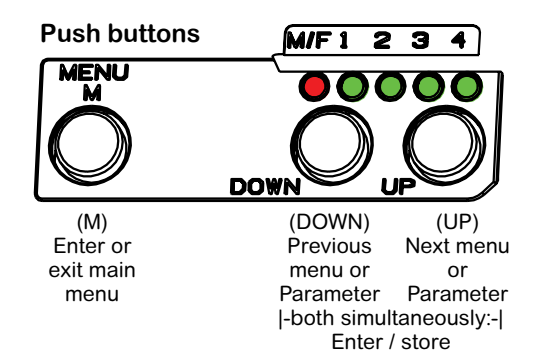

#### and LED display:

An already configurated device is IN OPERATION after power up, and all LEDs are off.

| М | 1 | 2 | 3 | 4 |
|---|---|---|---|---|
| 0 | 0 | 0 | 0 | 0 |

For configuration press (M), and LEDs 'M/F' and '1' flash (= menu 1 is offered).

If the SRD wasn't configurated yet, menu 1 is offered automatically after power-up:

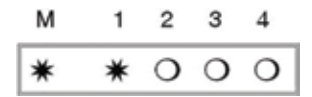

In menu 1 you can select the type of mounting.

...and LED display:

Press keys (UP)+(DOWN) simultaneously to enter menu 'Type of mounting'. Select the 'Type of mounting' by pressing (UP) or (DOWN).

-Z

| 1 Mounting |             |  |
|------------|-------------|--|
| 1.1        | Lin left    |  |
| 1.2        | Lin right   |  |
| 1.3        | rot cclockw |  |

(Further menus with (UP) key.)

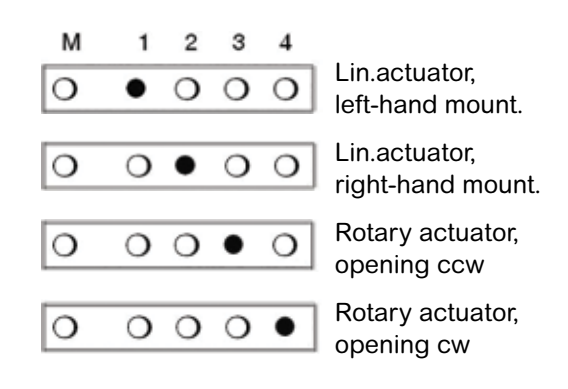

Press keys (UP)+(DOWN) simultaneously to confirm and save. The SRD moves back to menu level 1 and is in main menu again.

| SRD Main Menu |              |  |
|---------------|--------------|--|
| 1             | Mounting     |  |
| ຂ             | Autostart    |  |
| 3             | Valve Action |  |

To enter next menu (= menu 2, AUTOSTART) press **(UP)** once.

| SRD Main Menu |              |  |
|---------------|--------------|--|
| 1             | Mounting     |  |
| ຂ             | Autostart    |  |
| З             | Valve Action |  |

\* \* 0 0 0

2 3 4

1

M

М

0

1 2 3 4

To enter next menu (= menu 2, AUTOSTART) press (UP) once, and the LEDs 'M' and '2' flash.

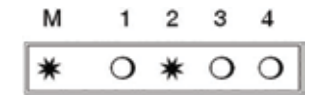

Press keys (UP)+(DOWN) simultaneously to enter menu 'Autostart'. Select Full or Short autostart\* by pressing (UP) or (DOWN).

| 2 Autostart |           |  |
|-------------|-----------|--|
| 2.1         | Endpoints |  |
| 2.2         | Standard  |  |
| 2.3         | Enhanced  |  |

## Different Autostart options are available:

2.1 Endpoints

Determines only the mechanical stops of actuator/valve

2.2 Standard

Autostart recommended for standard application.

2.3 Enhanced

Enhanced Autostart. Optimized control behaviour compared to Standard Autostart.

2.4 Smooth resp.

Extended Autostart. Dampened control behaviour for e.g. smaller actuators.

2.5 Fast resp.

Extended Autostart. Undampened control behaviour for e.g. larger actuators.

Press keys (UP)+(DOWN) simultaneously to confirm and to launch Autostart.

The automatic adaptation to the valve is composed of a sequence of steps, explained on the LCD or indicated by the LEDs. Following the last step the device is IN OPERATION.-

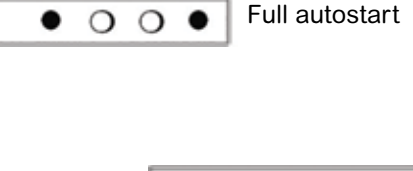

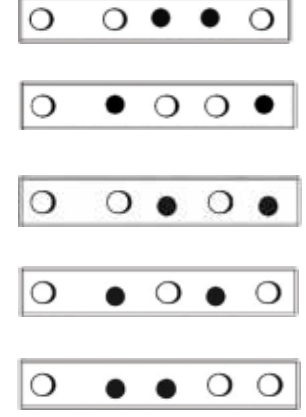

## Menustructure for SRD991/SRD960 with LCD

#### SRD Main Menu

| Menu                                                                                                    | Factory configuration                                                                               | Description                                                                                                    |
|----------------------------------------------------------------------------------------------------|----------------------------------------------------------------------------------------------------|----------------------------------------------------------------------------------------------------|
| 1 Mounting<br><u>1.1</u> Lin left<br><u>1.2</u> Lin right<br><u>1.3</u> Rot cclockw<br><u>1.4</u> Rot clockw                                                                    | ✓                                                                                                   | Linear actuator, left-hand or direct mounting<br>Linear actuator, right-hand mounting<br>Rotary actuator, opening counter-clockwise<br>Rotary actuator, opening clockwise                                                                                                    |
| 2 Autostart<br>2.1 Endpoints<br>2.2 Standard<br>2.3 Extended<br>2.4 Smooth resp.<br>2.5 Fast resp.                                                                              |                                                                                                    | Adaptation of the mechanical stops only<br>Autostart recommended for standard application<br>Enhanced Autostart. Optimized control behaviour compared to Standard<br>Autostart<br>Extended Autostart. Dampened control behaviour for e.g. smaller actuators<br>Extended Autostart. Undampened control behaviour for e.g. larger actuators                                                                                                    |
| 3 Valve Action<br>3.1 SRD<br>3.1.1 Direct<br>3.1.2 Reverse<br>3.2 Feedback<br>3.2.1 Direct<br>3.2.2 Reverse                                                                     | √<br>√                                                                                              | Valve opens with increasing setpoint value<br>Valve closes with increasing setpoint value<br>Increasing Current with increasing valve position<br>Decreasing Current with increasing valve position                                                                                                    |
| 4 Character<br>4.1 Linear<br>4.2 Eq Perc 1:50<br>4.3 Quick open<br>4.4 Customer                                                                                                 | 4                                                                                                   | Linear characteristic<br>Equal percentage characteristic 1:50<br>Inverse equal percentage characteristic 1:50 (quick opening)<br>Custom characteristic                                                                                                    |
| 5Limits/alarms5.1Lower limit5.2Cutoff low5.3Cutoff high5.4Upper limit5.5Splitr 0 %5.6Splitr 100 %5.7Lower Alarm5.8Upper Alarm5.9Valve 0%5.10Valve 100%5.11Stroke Range5.12Units | 0 %<br>1 %<br>100 %<br>100 %<br>4 mA<br>20 mA<br>-10 %<br>110 %<br>4 mA<br>20 mA<br>x° / 20mm<br>SI | Not locally available with LED versions of communication FF and<br>Profibus<br>Closing limit is set to input value<br>0%-tight sealing point is set to input value<br>100%-tight sealing point is set to input value<br>Opening limit is set to input value<br>Split range 0 %: input value corresponds to 0 %<br>Split range 100 %: input value corresponds to 100 %<br>Lower position alarm on output 1 is set to input value<br>Upper position alarm on output 2 is set to input value<br>Configuration of rated-stroke of 0% at 4 mA<br>Configuration of nominal travel<br>Configuration of temperature and pressure unit SI or Anglo US |
| 6 Parameters<br>6.1 Gain closing<br>6.2 Gain opening<br>6.3 Res time cl<br>6.4 Res time op<br>6.5 Rate lim cl<br>6.6 Rate lim op<br>6.7 Control gap                             | 15<br>2<br>7.5<br>2.4<br>0.35<br>0.35<br>0.1                                                        | P: Proportional gain for 'close valve'<br>P: Proportional gain for 'open valve'<br>I: Integration time for 'close valve'<br>I: Integration time for 'open valve'<br>T63: Setting time for 'close valve'<br>Permitted neutral zone for control difference                                                                                                    |
| 7 Output                                                                                                    |                                                                                                    | Manual setting of IP-Module for testing of pneumatic output                                                                                                    |
| 8 Setpoint<br>8.1 12.5% Steps<br>8.2 1% Steps<br>8.3 Do PST                                                                                                    |                                                                                                    | Manual setting of valve position<br>Setpoint changes of 12.5% steps by using push buttons Up or Down<br>Setpoint changes of 1% steps by using push buttons Up or Down<br>Start Partial Strok Test                                                                                                    |
| Continued on the next page                                                                                                    |                                                                                                    |                                                                                                    |

| 9 Workbench                  |              |                                                                            |
|------------------------------|--------------|----------------------------------------------------------------------------|
| 9.1 Reset Config             |              | Resetting of configuration to setting "ex factory"                         |
| 9.2 Calib. 4 mA              |              | Calibrate input current to 4 mA                                            |
| 9.3 Calib. 20 mA             |              | Calibrate input current to 20 mA                                           |
| 9.4 Calib45°                 |              | Calibrate position measuring value to -45°                                 |
| 9.5 Calib. +45°              |              | Calibrate position measuring value to +45°                                 |
| 9.6 Reset all 1              |              | Resetting of configuration and Calibration (!) to "ex factory" setting for |
|                              |              | single-acting output                                                       |
| 9.7 Reset all 2              |              | Resetting of configuration and Calibration (!) to "ex factory" setting for |
|                              |              | double-acting output                                                       |
| 9.8 Go Online                |              | Setting position into mode Online                                          |
| 9 9 Menu Lang                |              |                                                                            |
| 9.9.1 English                | $\checkmark$ | Standard                                                                   |
| 9.9.2 Deutsch                |              | Standard                                                                   |
| 9.9.3 Français               |              | Preselected / Freely Defiable                                              |
| 9 10 L CD orient             |              | Treselected / Treely Deliable                                              |
| 9 10 1 Normal                | $\checkmark$ | Normal orientation of writing on LCD                                       |
| 9.10.2 Elippod               |              | Reverse orientation of writing on LCD                                      |
| 0.11 Cal Eacdbk              |              | Calibration of output ourront of position transmitter                      |
|                              |              | Calibration of output current of position transmitter                      |
| 9.11.1 Cal 411A              |              | Calibration of $100\%$ at $411A$                                           |
| 9.11.2 Cal. 2011A            |              |                                                                            |
| 10 not available for HART    |              |                                                                            |
|                              |              |                                                                            |
| 10 Profibus PA - Bus Address |              |                                                                            |
| 10.1 Address LSB             |              | Ratio from Dec. 0 / Hex 00 to Dec. 15 / Hex 0F                             |
| 10.2 Address MSB             |              | Ration from Dec. 0 / Hex 00 to Dec. 112 / Hex 70                           |
| 10.3 Address                 | 126          | Display of Bus Address from Dec. 1 to 127 (Hex 00 to 7F)                   |
|                              |              | ·····                                                                      |
| 10 FOUNDATION Fieldbus H1    |              |                                                                            |
| 10.1 Simulate                |              |                                                                            |
| Disabled                     | $\checkmark$ | Simulate disabled                                                          |
| Enabled                      |              | Simulate enabled                                                           |
| 10.2 Profile                 |              |                                                                            |
| Link Master                  | $\checkmark$ | Link Master active                                                         |
| Basic Device                 |              | Link Master de-activated                                                   |
|                              |              |                                                                            |

## Additional Documentation for this product:

#### **Technical Information of Attachment Kits for Positioners**

TI EVE0011 A Overview of Attachment Kits of all positioners on actuators/valves of different manufacturers

#### **Quick Guide**

QG EVE0105 A Extract of Master Instruction for an easy to use, easy understandable and fast start-up. This document highlights the most important.

#### Master Instructions:

MI EVE0105 E SRD991 -all versions-

#### Technical Information for Fieldbus-Communication:

TI EVE0105 P SRD991/960 -PROFIBUS-PA

TI EVE0105 Q SRD991/960 -FOUNDATION Fieldbus H1

## Master Instruction for HART-Communication:

MI EVE0105 B HART with Hand-Held Terminal

#### Foxboro

38 Neponset Ave., Foxboro Massachusetts 02035 USA Toll free within USA: 1-866-746-6477 Global: +1-508-549-2424

www.fielddevices.Foxboro.com

Life Is On **Foxboro**